#### In Arbiter switch views to BOSA OFFICIAL.

## <mark>BLOCK A DAY</mark>

- Go to Blocks
- Under Action, click Block All Day
- Select day you want to block

# <mark>BLOCK PART DAY</mark>

- Go to Blocks
- Under Action, click Block Part Day
- Under Time Range, select time you want to block
- After you select time, select day you want to block

## BLOCK SAME WEEKDAY AT ONCE

- Go to Blocks
- Under Action, click Block All Day
- Under Date Range, select date ex. January 1 May 1
- Select day you want to block (click on box)
- Click Apply

## BLOCK SAME WEEKDAY & TIME AT ONCE

- Go to Blocks
- Under Action, click Block Part Day
- Under Time Range, select time you want to block
- Under Date Range, select date ex. January 1 May 1
- Select day you want to block (click on box)
- Click Apply

## CLEAR BLOCK

- Go to Blocks
- Under Action, click Clear Blocks
- Select day